## PerfeCaptureMac Installation Guide

- Double-click on PerfeCaptureMac.dmg.
- After several seconds, an app installer dialog box will appear.
- Drag and drop the "PerfeCaptureMac" icon onto the "Applications" icon.
- Wait for the PerfeCaptureMac app to be copied to the Applications folder
- Close the app installer and eject the PerfeCaptureMac "virtual drive" on Finder->Devices
- Double-click on PerfeCaptureMac in the Applications folder to launch it.

## **Important note:**

At the time of its first release, the PerfeCaptureMac may not yet be officially registered as an 'identified developer'.

In this case, PerfeCaptureMac may not be launched and an error message appears which says "PerfeCaptureMac cannot be opened". To allow it to be launched, please follow the steps below:

- Click the Apple logo at the top-left corner of the screen and go to 'System Preferences -> Security & Privacy -> General'
- Click the 'lock' icon at the bottom-left corner
- Under 'Allow apps downloaded from', select 'Anywhere'
- PerfeCaptureMac should now be able to run. You only need to launch it once and it will be able to launch every time, regardless of the security setting.
- You may now set the security settings back to its original setting.